Зайдите на сайт Школы: <u>www.ramtha.com</u> и войдите в свой личный кабинет (Account): "Sing in or create account":

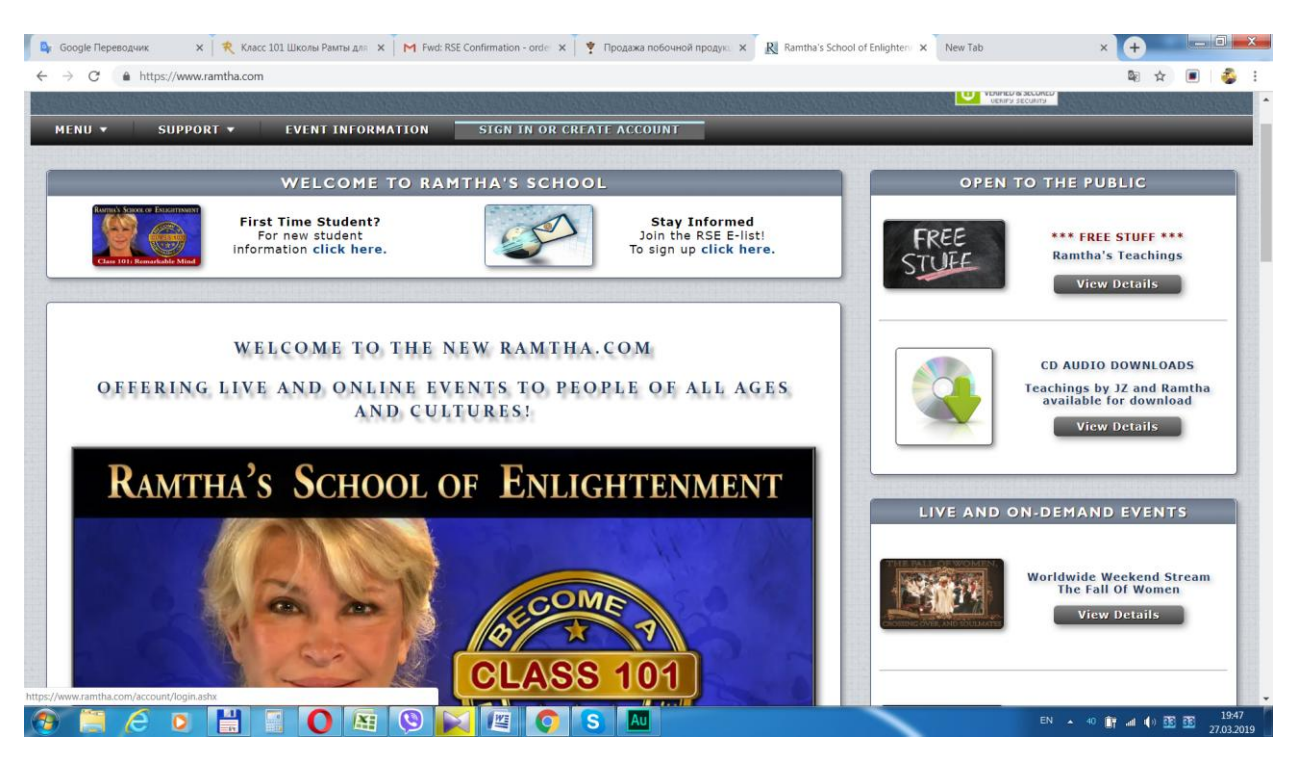

2) Введите свой логин и пароль (User ID и Passward) и нажмите на "Account Sing In"

| WELCOME TO                                                                                 | RAMTHA'S SCHOOL                                                                                |                                                                 | OPEN           | TO THE PUBLIC                                                              |
|--------------------------------------------------------------------------------------------|------------------------------------------------------------------------------------------------|-----------------------------------------------------------------|----------------|----------------------------------------------------------------------------|
| First Time Student?<br>For new student<br>Information click here.                          |                                                                                                | Stay Informed<br>Join the RSE E-list!<br>To sign up click here. | FREE           | Ramtha's Teachings                                                         |
| ENGLISH 汉语语言 DEUISCH DUTCH ESPAÑOL FRA                                                     | NÇAIS ITALIANO 日本語 한국어 P                                                                       | ortuguês română русский                                         |                |                                                                            |
| Account Sign In                                                                            | Create a First:                                                                                | lew Account                                                     |                | CD AUDIO DOWNLOADS<br>Teachings by JZ and Ramtha<br>available for download |
| User ID: monca                                                                             | Last:                                                                                          |                                                                 |                | View Details                                                               |
| Password:                                                                                  | User ID:                                                                                       |                                                                 |                |                                                                            |
| ACCOUNT SIGN IN                                                                            | Email Address:                                                                                 |                                                                 | LIVE AND       | ON-DEMAND EVENTS                                                           |
|                                                                                            | Confirm Email:<br>Password:<br>Confirm Password:                                               |                                                                 |                | Worldwide Weekend Stream<br>The Fall Of Women<br>View Details              |
| Forgot Your Password?<br>Enter your email address to receive your<br>User ID and Password. | Enter the numbers i<br>the box below befor<br>clicking on "Create<br>New Account".<br>Numbers: | <b>43</b> 511<br>Refresh Numbers                                |                |                                                                            |
| Email Address:                                                                             |                                                                                                |                                                                 | Streping Beam  | WWW Stream: Landscapes<br>Of The Sleeping Brain                            |
| EMAIL SIGN IN DETAILS                                                                      |                                                                                                |                                                                 | and the second | View Details                                                               |

3) Нажмите на "Event Information" – «Информация о мероприятиях».

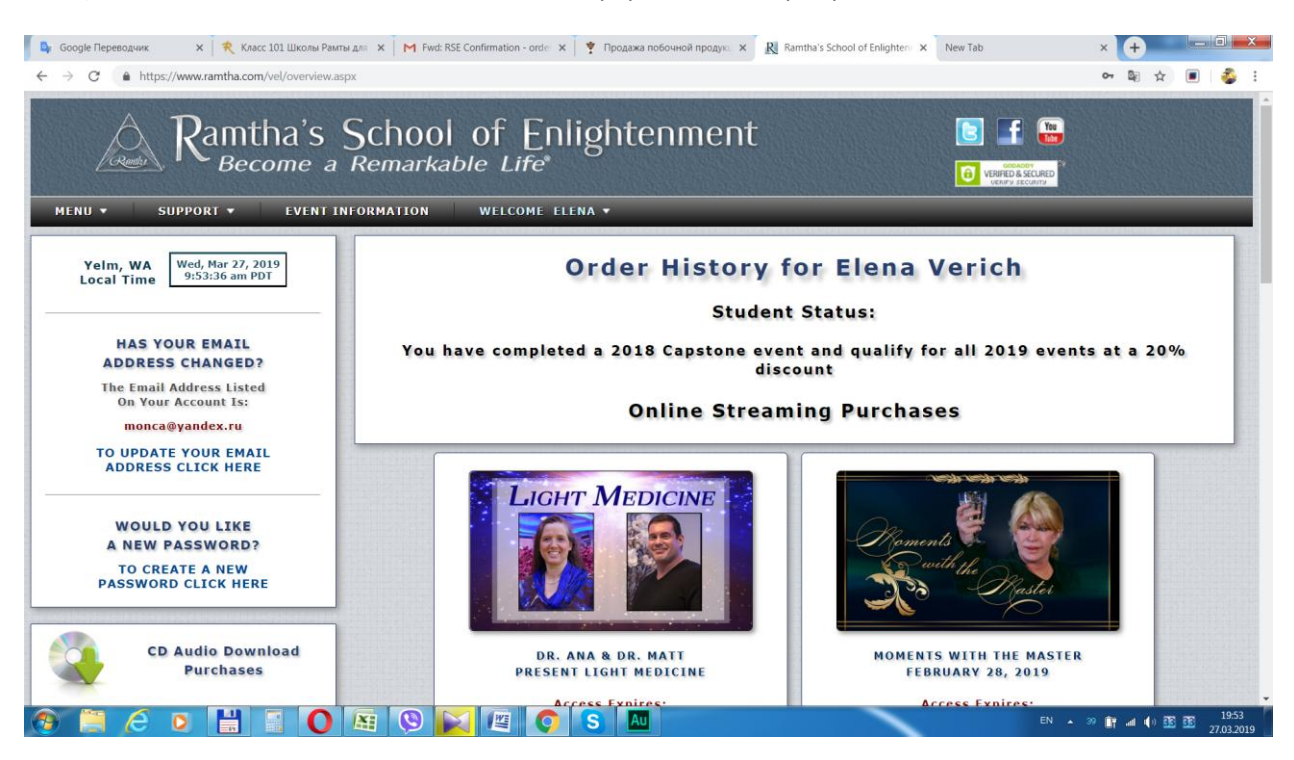

4) Нажмите на "View the upcoming life Events" – «Обзор грядущих живых мероприятий»

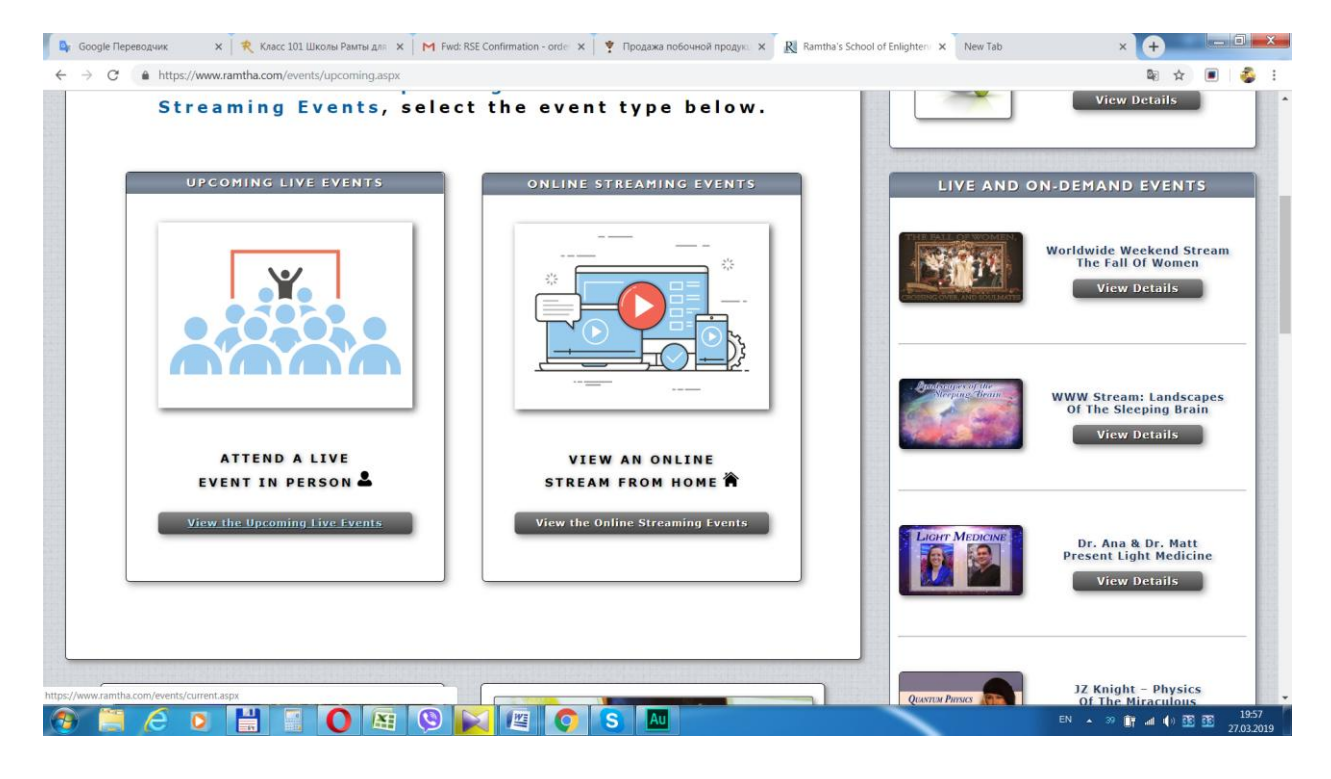

5) Прокрутите список мероприятий и выберите то, что вы ищите – в данном случае «Class 101: Remarkable Mind – Belarus Beginning Event" – «Класс 101: Восхитительный разум – ретрит для начинающих в Беларуси»

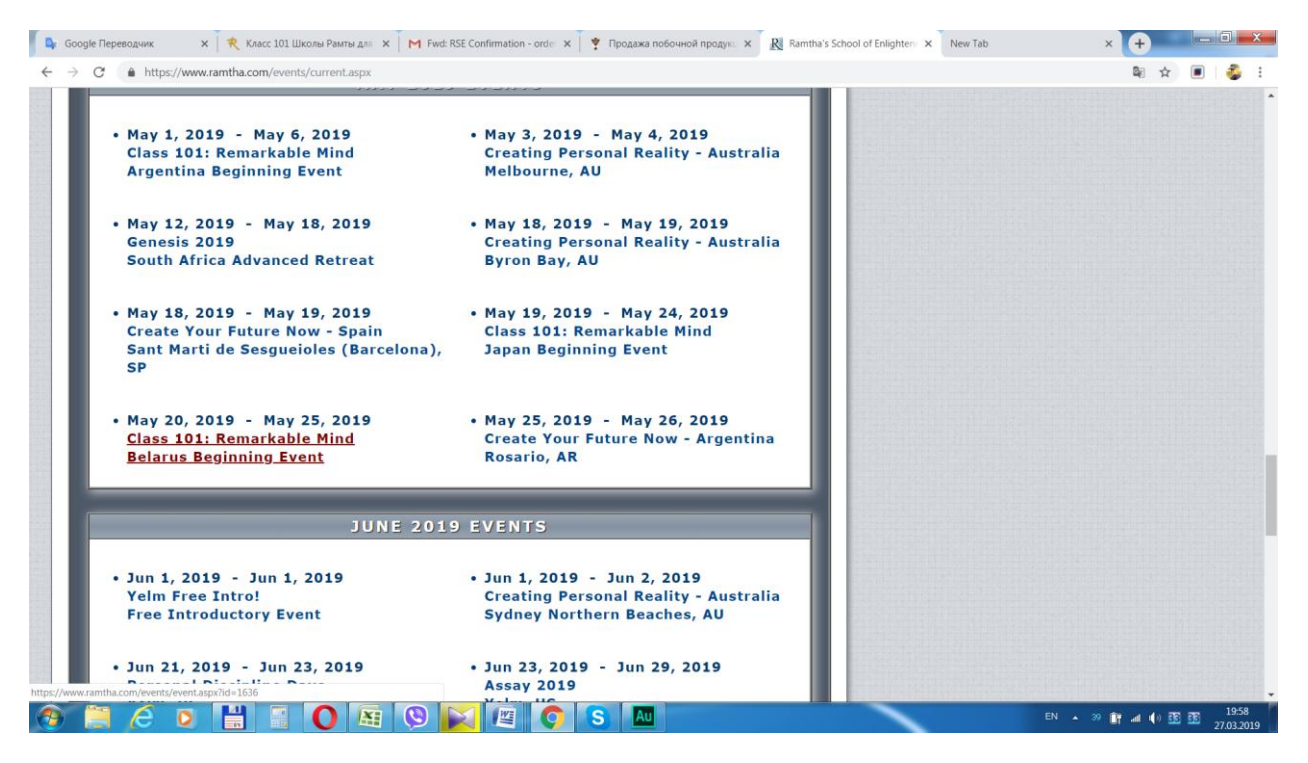

6) Нажмите на «Click here» - напротив "To register online for this Event" – «Зарегистрироваться онлайн на это мероприятие»

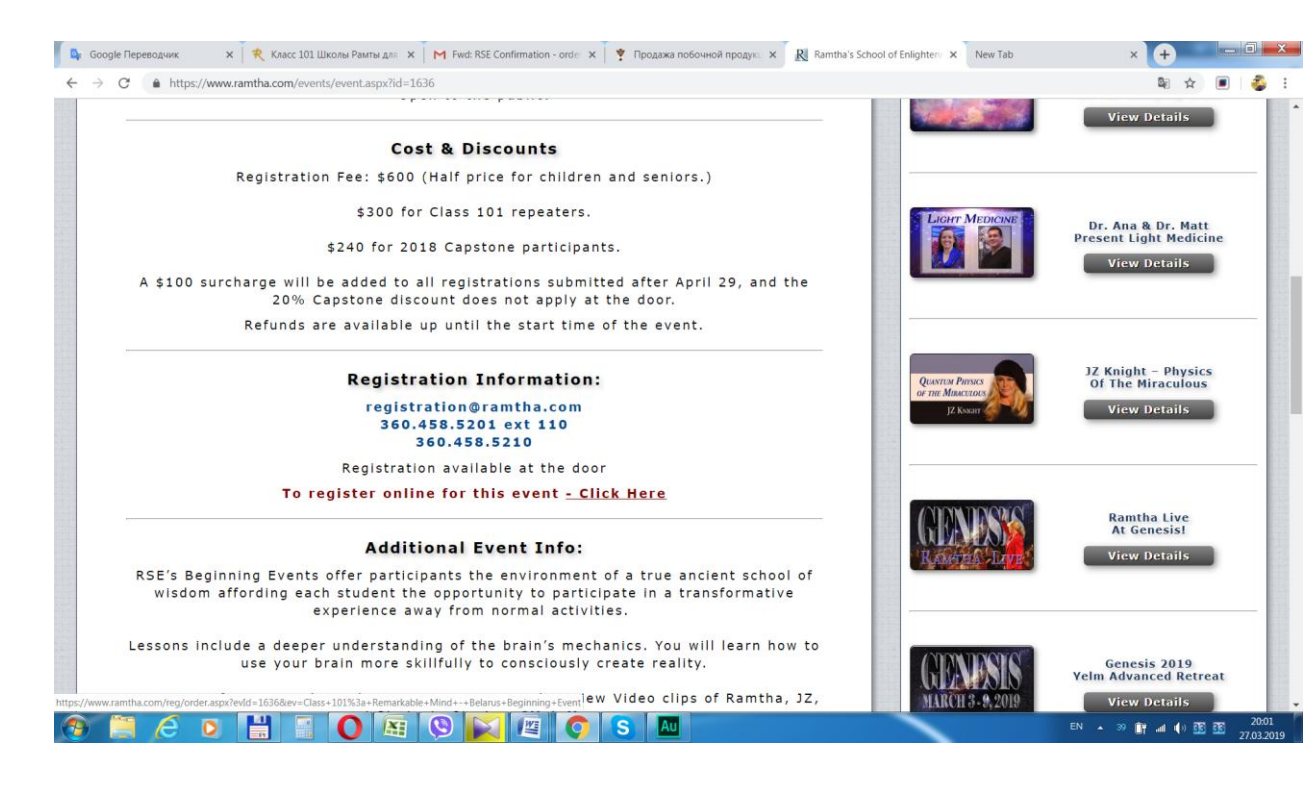

7) Нажмите на "Close message" – «Закрыть сообщение» - это предупредительное сообщение, что Вы регистрируетесь на живое мероприятие, а не онлайн.

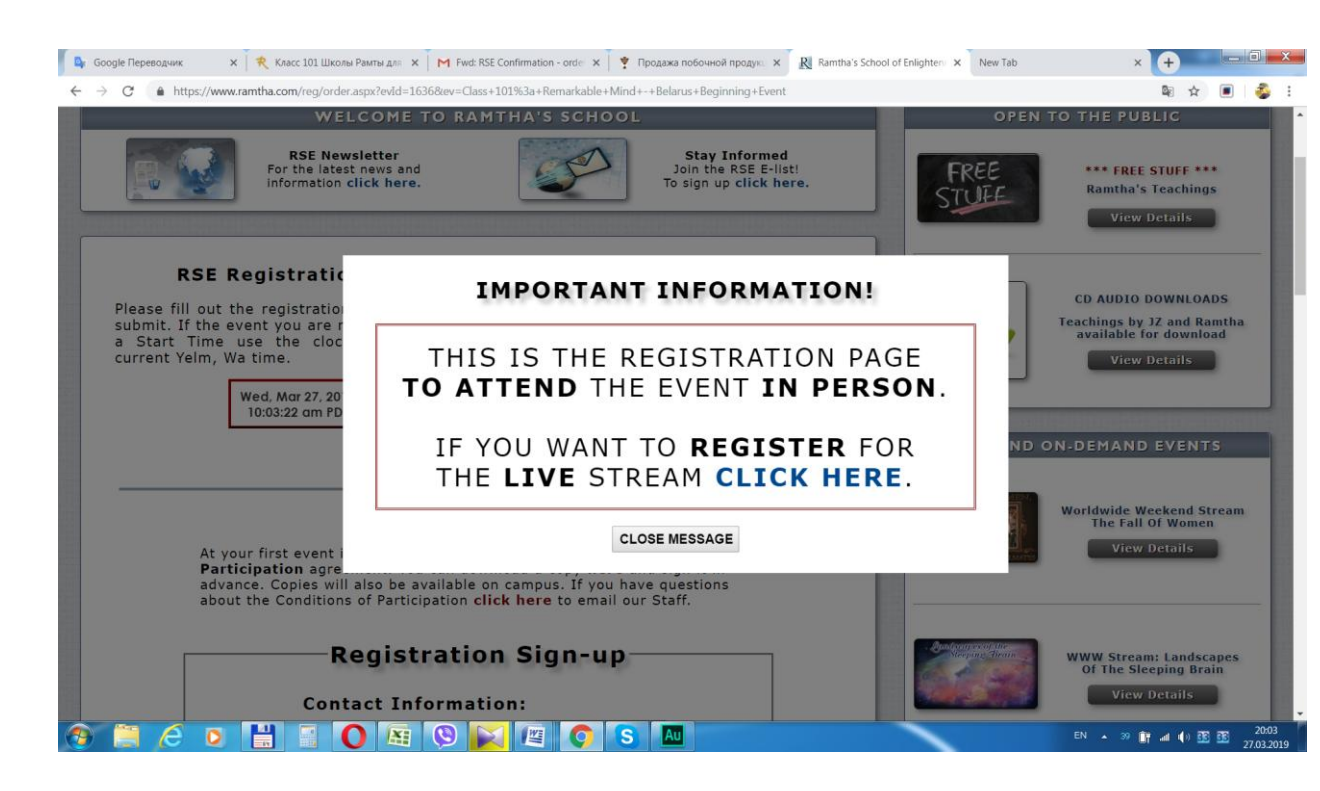

8) Введите свои данные:

| Contact Information  |                          | State State     | View Details                          |
|----------------------|--------------------------|-----------------|---------------------------------------|
| Contact Information: | Flene                    |                 |                                       |
| last.                | Variab                   |                 |                                       |
| East.                | monce@vandey ru          |                 |                                       |
| Phone:               | +375203187355            | LIGHT MEDICINE  | Dr. Ana & Dr. Matt                    |
| ritorie.             | 010200101000             |                 | Present Light Medicine                |
| Billing Address:     |                          |                 | View Details                          |
| - Address:           | Filimonva str, 55-3, 244 |                 |                                       |
| Address2:            |                          |                 |                                       |
| Unit:                |                          |                 | 17 Kalada Dharlas                     |
| City:                | Minsk                    | QUANTUM PHYSICS | Of The Miraculous                     |
| State:               |                          | JZ Kssarr       | View Details                          |
| Zip:                 | 220114                   |                 |                                       |
| Zip2:                |                          |                 |                                       |
| Country:             | Belarus                  |                 |                                       |
| Credit Card Info:    |                          | GENESS          | Ramtha Live<br>At Genesis!            |
| Credit Card Name:    | Visa                     | RAMEA LIVE      | View Details                          |
| Credit Card Number:  | 3333333333333333333      |                 |                                       |
| Expiration:          | 09/19                    |                 |                                       |
| Security Code:       | 333                      |                 |                                       |
|                      |                          | I GENESIS       | Genesis 2019<br>Yelm Advanced Retreat |

## 9) Нажмите на "Review order details" – «Обзор деталей заказа»:

| Credit Card Number: 333333333333333333333333333333333333                                                                                                    |                                                                                                    |                                                            |
|----------------------------------------------------------------------------------------------------|----------------------------------------------------------------------------------------------------|------------------------------------------------------------|
| Expiration: 09/19                                                                                                    |                                                                                                    |                                                            |
| Security Code: 333                                                                                                    | GENVESIS<br>MARCH 3- 9, 2019                                                                                                    | Genesis 2019<br>Yelm Advanced Retreat<br>View Details      |
| Write the name of the event and the cost of the event<br>you wish to register for in the instructions box. If you<br>are registering more than one person, include the<br>names and ages of each one. Important: if you are<br>entitled to any discounts you must include that.<br>Instructions: | CREATE<br>YOUR<br>YEAR<br>Norm BIA                                                                                                    | New Mind Workshop<br>Create Your Year 2019<br>Wiew Details |
| Order for Class 101: Remarkable Mind - Belarus Beginning<br>Event                                                                                                    |                                                                                                    | Q Intelligence is<br>Divine Intelligence<br>View Details   |
| Review Order Details                                                                                                    | and the second second sec | BCC Workshop II<br>Journey Of A Master<br>View Details     |

## 10) Вы попали на страницу подтверждения информации

| 🕼 Google Переводчик x 🤻 Класс 101 Школы Рампы для x M М Вкодящие (3 421) - тала4бил x 🕴 🍸 Продажа побочной продик. X 🧗 Ramtha's School of | Enlighten × New Tab      | × +                                                           |
|----------------------------------------------------------------------------------------------------|--------------------------|---------------------------------------------------------------|
| ← → C ≜ https://www.ramtha.com/reg/Order.aspx                                                                                             |                          | 🔤 🕁 🔳 🚳 E                                                     |
| Yelm, Wa time.<br>Wed, Mar 27, 2019<br>9:41:29 am PDT                                                                                     |                          | View Details                                                  |
|                                                                                                    | LIVE AND C               | N-DEMAND EVENTS                                               |
| Confirm Registration Details                                                                                                    |                          | Worldwide Weekend Stream<br>The Fall Of Women<br>View Details |
| Contact Information:                                                                                                    |                          |                                                               |
| First: Elena                                                                                                    | Steeping Beam            | WWW Stream: Landscapes                                        |
| Last: Verich                                                                                                    | Can Par Ser 3            | Of The Sleeping Brain                                         |
| Email: monca@yandex.ru                                                                                                    | No. of the second second | View Details                                                  |
| Phone: +375293187355                                                                                                    |                          |                                                               |
| Billing Address:                                                                                                    |                          |                                                               |
| Address: Filimonva str, 55-3, 244                                                                                                    | LIGHT MEDICINE           |                                                               |
| Address2:                                                                                                    |                          | Present Light Medicine                                        |
| Unit:                                                                                                    |                          | View Details                                                  |
| City: Minsk                                                                                                    |                          |                                                               |
| State:                                                                                                    | -                        |                                                               |
| Zip: 220114                                                                                                    |                          |                                                               |
| Zip2:                                                                                                    |                          | 17 Knight - Physics                                           |
| country: Belarus                                                                                                    | QUANTUM PHYSICS          | Of The Miraculous                                             |
| 🕐 🚍 🥭 🍳 💼 📓 💛 🖓 🔛 🖉 📿 S 🗠                                                                                                    |                          | EN • 40 • al • 53 • 53 • 13-41 27.03-2019                     |

| 💁 Google Переводчик | 🗙 🛛 🥐 Класс 101 Школы Рампы для 🗴 📔 М Входящие (3 421) - mara4futh 🗴 🏾 🍸 Продажа побочной продук. 🗴 🔃 🧌 Ran | mtha's School of Enlighten × New Tab       | × +                                                        |
|---------------------|----------------------------------------------------------------------------------------------------|--------------------------------------------|------------------------------------------------------------|
| ← → C ≜ http        | Instructions:                                                                                               | KAMERA LAND                                | New Derails                                                |
|                     | Order for Class 101: Remarkable Mind - Belarus Beginning<br>Event<br>Change Order Submit Order              | GENESIS<br>MARCH 3-9, 2019                 | Genesis 2019<br>Yelm Advanced Retreat<br>View Details      |
|                     |                                                                                                    | CREATE<br>YOUR<br>YEAR<br>Journer (Ed. 200 | New Mind Workshop<br>Create Your Year 2019<br>View Details |
|                     |                                                                                                    | Q behaven i h Does bemaver                 | Q Intelligence is<br>Divine Intelligence<br>View Details   |
|                     |                                                                                                    |                                            | BCC Workshop II<br>Journey Of A Master<br>View Details     |

## 11) Нажмите на "Submit order" – «Оформить заявку»

12) После этого к Вам на почту придёт электронное сообщение приблизительно следующего содержания — это означает, что ваша заявка принята в работу.

Thank you for your order.

Your order has been received and booking emails will be sent as soon as the order is processed.

Your Order Number is: RSE-111443

Order instructions:

Order for Class 101: Remarkable Mind - Belarus Beginning Event

Registration@ramtha.com

13) После обработки вашей заявки сотрудниками Школы, с Вашей банковской пластиковой карты будет списана оплата за участие, а на Ваш электронный адрес придёт подтверждение об оплате и регистрации.

14) Перешлите, пожалуйста, это письмо координатору по почте: mara4future@gmail.com